# Getting Started with UA Box

## **About UA Box**

The University of Alabama, through its participation in the Internet 2 community <u>http://www.internet2.edu</u>, offers Box accounts to UA faculty, staff, and students. These accounts allow for unlimited cloud storage, secure file and data sharing and collaboration with others at UA, as well as with outside collaborators.

### **About Your Account**

In order to better serve the campus community, OIT automatically creates UA+Box accounts for students, faculty, and staff. Users may login to UA+Box by clicking the UA+Box link on the Tech tab in myBama.

#### **Accessing UA Box**

1. Sign in to myBama.ua.edu with your myBama username and password.

| Login                                                                                                    | myBama                                                                                           |    |
|----------------------------------------------------------------------------------------------------|--------------------------------------------------------------------------------------------------|----|
| myBama ID:                                                                                                    | This application supports 2 factor authentication                                                |    |
| Password:                                                                                                    | Change Your Password  Student Parent or Guest Login    Student Financial Account Authorized User | 13 |
| LOGIN                                                                                                    | ★ New myBama users - create password                                                             |    |
| For security reasons, please log out and exit your<br>web browser when you are done accessing services<br>that require authentication! | <ul> <li>A Set up DUO</li> <li>In Request DUO pass codes</li> </ul>                              | 1  |
|                                                                                                    |                                                                                                  |    |
| © The University of Alabama 2018 • Disclaimer • About this Site                                                                        | e • Privacy                                                                                      |    |
|                                                                                                    |                                                                                                  |    |
|                                                                                                    |                                                                                                  | F  |

2. Go to the Tech Tab. In the Software Spotlight channel, click on the link for "Click here for your first time setup". Here, you can also find more information about UA Box.

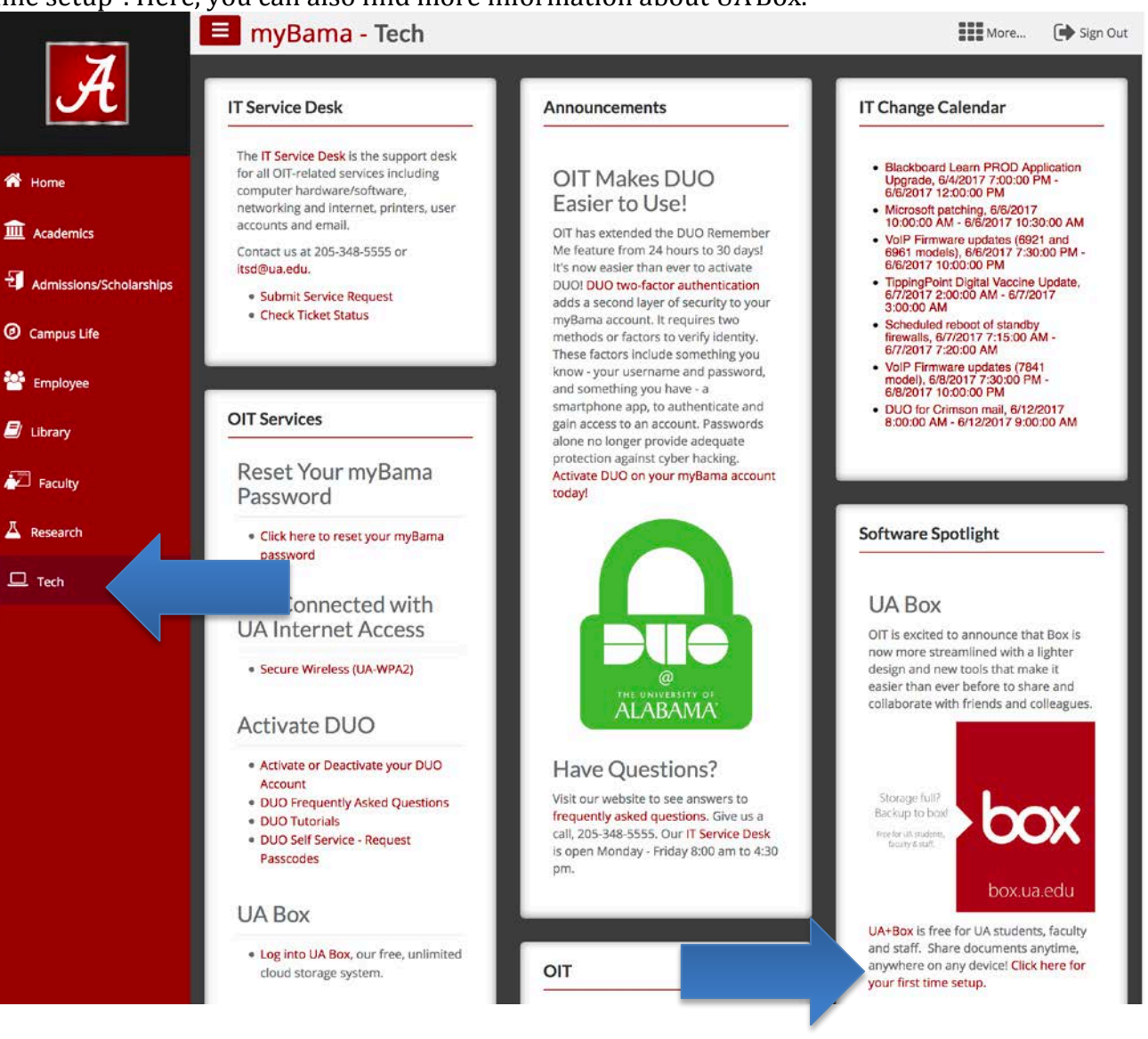

3. You will be taken to the UA+Box Welcome page. Click "Continue" to proceed to your UA+Box account.

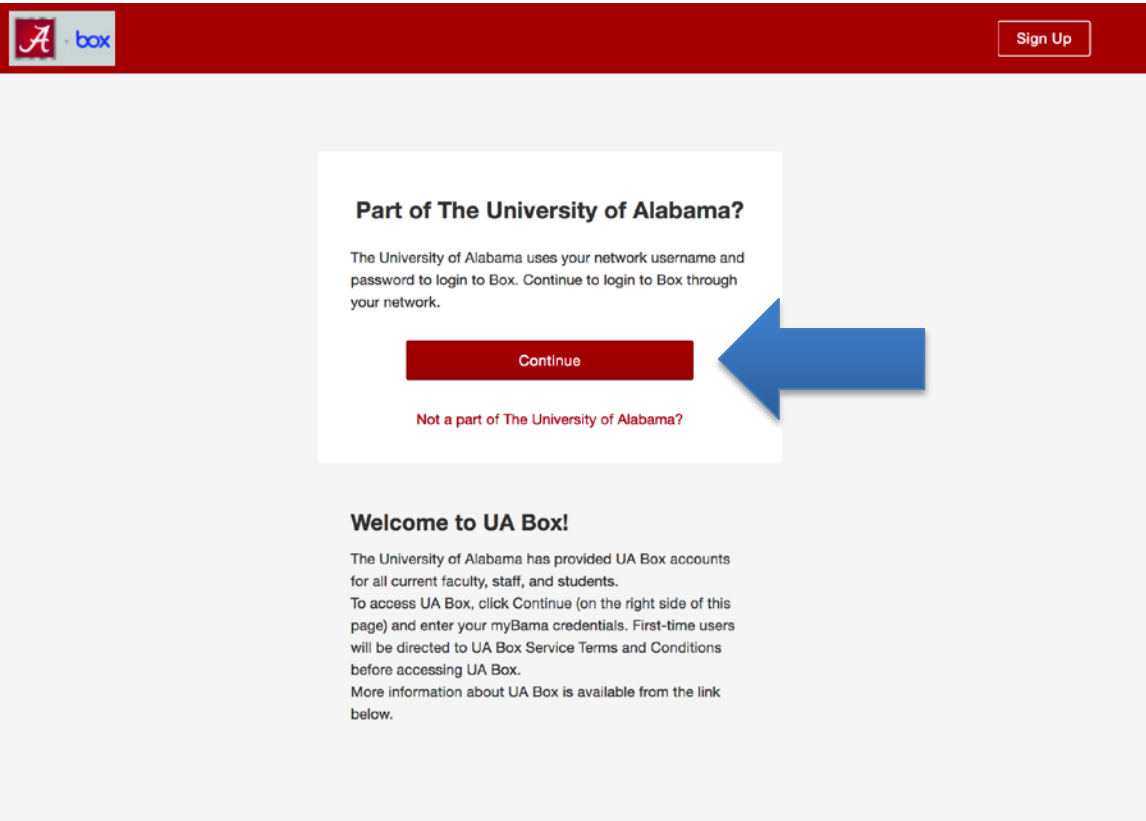

#### UA+Box should open with your new account ready to use:

| A box                                                                                                    | Search Files and Folders                   |                                 | trans - Q          |             |          |     |   | 0     | •  | ۰      |
|----------------------------------------------------------------------------------------------------|--------------------------------------------|---------------------------------|--------------------|-------------|----------|-----|---|-------|----|--------|
| ති All Files<br>ලී Recents<br>හි Favorites                                                                                                    | All Files -<br>Name                        |                                 | Updated ~          | Size        | 1 of 16  | < > | / | New 🕶 | Up | load + |
| <ul> <li>Synced to Desktop</li> <li>Trash</li> </ul>                                                                                                    | FRC_Tutorials                              | 00                              | Today by Rick Do   | 1,447 Files |          |     |   |       |    |        |
| Messages 10       Instructional Tech Support Specialist Applicat       Jun 2, 2017 by Ma       60 Files         Image: Specialist Application Specialist Application Specialist Applicati | Instructional Tech Support Specialist Appl | icat                            | Jun 2, 2017 by Ma  | 60 Files    |          |     |   |       | •  |        |
|                                                                                                    | Turning Point 8 Download                   | Turning Point 8 Download Jun 2, |                    |             |          |     | S | •     |    | er.    |
|                                                                                                    |                                            |                                 |                    | to view     | details. |     |   |       |    |        |
|                                                                                                    | TurningPoint Cloud Tutorials (New)         | $\odot$                         | Jun 1, 2017 by Lau | 75 Files    |          |     |   |       |    |        |
|                                                                                                    | Bb Admin-FRC-EDAS                          | 0                               | Jun 1, 2017 by Ma  | 625 Files   |          |     |   |       |    |        |

# **Adding Email Aliases to UA Box**

UA Box accounts are affiliated with the following email addresses by default:

- myBama-username@ua.edu –for all members of the UA community
  - Your @crimson.ua.edu email for UA students

Users will want to add other important email addresses as UA Box aliases. If this is done, someone could share a file or folder with a user's departmental or college email address and it would be available in the user's UA Box account. Otherwise, the item must be shared with @ua.edu or @crimson.ua.edu email addresses.

To add another email address to your UA Box account, follow these steps:

1. Log in to your UA Box account.

to

2. In the top right corner, click on account icon or photo.

| A box      | earch Files and Folders      | ter v Q           | 0 | □ |  |
|------------|------------------------------|-------------------|---|---|--|
| 3. From th | he menu that appears, choose | Account Settings. |   |   |  |
|            | ? 🖪 🎲                        |                   |   |   |  |
|            | View Profile                 |                   |   |   |  |
| Ne         | Account Settings             |                   |   |   |  |
|            | Updates                      |                   |   |   |  |
|            | Apps                         |                   |   |   |  |
|            | Help                         |                   |   |   |  |
| +          | Terms                        |                   |   |   |  |
| +          | Privacy Policy               |                   |   |   |  |
| Selec      | Log Out                      |                   |   |   |  |

#### 4. Locate the Login and Email Addresses section and choose Add Email.

|                                                                                                    | Search Files and F                   | olders                                            |                                 | ा थे काल<br>आज है।<br>- स हे काल | * Q          | 0      |  |  |
|----------------------------------------------------------------------------------------------------|--------------------------------------|---------------------------------------------------|---------------------------------|----------------------------------|--------------|--------|--|--|
| Account Settings                                                                                                    |                                      |                                                   |                                 |                                  |              | Save C |  |  |
| Account Sh                                                                                                    | aring                                | Security                                          | Profile                         | Diagnostics                      | Integrations |        |  |  |
| General Options                                                                                                    |                                      | Home I                                            | Page                            |                                  |              |        |  |  |
| Your user profile information will be accessible to anyone that you are                                                           |                                      | All F                                             | les                             |                                  | •            |        |  |  |
| collaborated with in a fo                                                                                                    | der.                                 | Files ar                                          | d Folders Per Page              |                                  |              |        |  |  |
|                                                                                                    |                                      | 20                                                |                                 |                                  | •            |        |  |  |
|                                                                                                    | Time Z                               | Time Zone                                         |                                 |                                  |              |        |  |  |
|                                                                                                    |                                      | GMT                                               | GMT-05:00 America/Chicago CDT - |                                  |              |        |  |  |
|                                                                                                    |                                      | Langua                                            | ge                              |                                  |              |        |  |  |
|                                                                                                    |                                      | Engli                                             | sh (US)                         |                                  | •            |        |  |  |
|                                                                                                    |                                      | ✓ Dis                                             | play Item Tags                  |                                  |              |        |  |  |
|                                                                                                    |                                      |                                                   |                                 |                                  |              |        |  |  |
| Login and Email Address                                                                                                    | es                                   | Default E                                         | mail Address                    |                                  |              |        |  |  |
| Tip: Your primary email a that collaborators will se                                                                              | ddress is the ema<br>e and where all | il rdowling                                       | @ua.edu                         |                                  |              |        |  |  |
| Box notifications will be sent.<br><b>Tip:</b> Linking additional emails will allow you<br>to use one account to collaborate with | Linked Er                            | Linked Email Address rick.dowling@ua.edu — Remove |                                 |                                  |              |        |  |  |
|                                                                                                    | rdowling                             | @bama.ua.ed - F                                   | Remove                          |                                  |              |        |  |  |
| users.                                                                                                    |                                      | Add Ema                                           |                                 |                                  |              |        |  |  |

5. In the field that appears, enter the email address you would like to affiliate with your UA Box account and choose Save.

| Add New Email Address  |        | ×    |
|------------------------|--------|------|
| Email Address          |        |      |
| Enter an email address |        |      |
|                        | Cancel | Save |

6. UA Box will send a verification message to the new email address. Check the email address you have added and choose Verify Email to confirm the address.

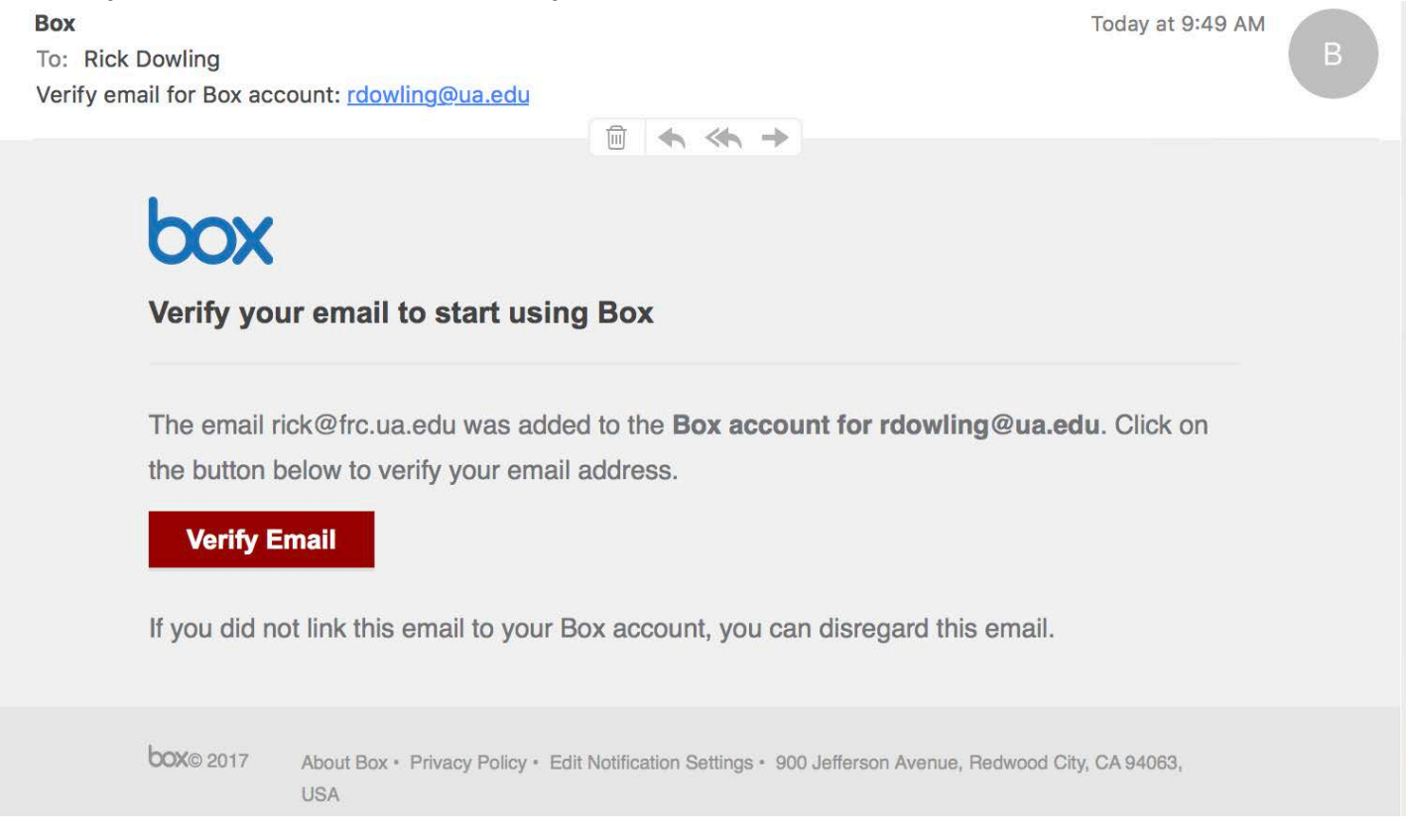

If a verification email from UA Box is not present, check Spam or Junk Mail folders or return to the UA Box account settings and choose Resend Confirmation.

7. After the new address has been verified, you will receive an email confirmation and notification the next time you log in to UA Box:

| Box Today of 9/51 AM<br>To: Dowing Rick Strab-To:, romely/Box.com<br>Email successfully added to Box account: <u>todarlong/huxedu</u><br>Email successfully added to Box account: <u>todarlong/huxedu</u><br>Email successfully added to Box account: <u>todarlong/huxedu</u> |                                    |
|----------------------------------------------------------------------------------------------------|------------------------------------|
| Email successfully added to your Box account                                                                                                    | Your email address is now verified |
| The email rick@ftc.ua.edu was verified and successfully linked to the Box account for 'Flick Dowling', 'You can manage your email addresses in Account Settings .                                                                                                    | Continue to Your Account           |
| DOIRD 2017 Associ Bins + Privacy Pedry + Edit Notification Settings + 800 Jahreson Avenue, Netwood City, CA INNEE, USA                                                                                                    |                                    |

For assistance using UA Box:

- Students and Staff: contact the University of Alabama IT Service at itservicedesk@ua.edu or 205-348-5555.
- Faculty: Contact the University of Alabama Faculty Resource Center at frc@ua.edu or 205-348-3532.

Last updated 10 August 2018